## **УТВЕРЖДАЮ** Проректор по информационным технологиям АНО ВО РосНОУ Растягаев Д.В.

Инструкция по проведению учебных мероприятий преподавателями ИДО с использованием технологии "Вебинар РосНОУ"

Москва 2015

Инструкция разработана администратором видео-конференц-связи (ВКС) Мартугановым Р.А. и предназначена для дежурного в студии ВКС института дистанционного обучения (ИДО) РосНОУ на площадке "Авиамоторная".

Преподаватель, получивший разрешение на проведение учебных мероприятий с использованием вебинара РосНОУ из дома (служебного кабинета и др.), должен использовать эту же инструкцию, оперативную информацию от дежурного в студии ВКС на площадке "Авиамоторная", указания и рекомендации администратора ВКС.

Инструкция соответствует стабильной версии программного комплекса "Вебинар РосНОУ", который используется в настоящее время для обеспечения учебных мероприятий ИДО.

Содержание

3

| <br> | <br> |  |
|------|------|--|
|      |      |  |
|      |      |  |
|      |      |  |
|      |      |  |
|      |      |  |
|      |      |  |

Стр.

|   | Введение                                                | 3  |
|---|---------------------------------------------------------|----|
| 1 | Общие сведения о функциях "Вебинара РосНОУ"             | 3  |
| 2 | Функции рабочего места преподавателя                    | 11 |
| 3 | Общие замечания по подключению к вебинару преподавателя | 13 |
| 4 | Подготовка презентаций к использованию в вебинаре       | 14 |

## Введение

Применение данной инструкции предполагает наличие специально оборудованных помещений для эффективного проведения учебных мероприятий Института дистанционного обучения (ИДО) РосНОУ с использованием современной WEB-технологии, а именно "Вебинара РосНОУ". Эти помещения далее называются студиями видео-конференц-связи (ВКС).

Данная инструкция не рассматривает технические условия выполнимости процедур, описанных ниже, предполагая, что все необходимые характеристики компьютерной техники, программного обеспечения и доступа в интернет в студиях ВКС соответствуют необходимым параметрам.

Обеспечение необходимых требований к студиям видео-конференц-связи является обязанностью "Администратора ВКС".

Дежурный персонал в студии ВКС должен обладать определенной компетенцией и навыками работы с компьютерной техникой и современными операционными системами. Поэтому дальнейшее описание процедур по запуску и обеспечению стабильной работы "Вебинара РосНОУ" не затрагивает детали, требующие компетенции в выполнении рутинных операций с функциями MS Windows, MS Office, Интернет браузерами и др.

При этом дежурный в студии ВКС должен хорошо представлять себе функциональную структуру комплекса "Вебинар РосНОУ".

1. Общие сведения о функциях "Вебинара РосНОУ"

Для использования любой функции "Вебинара РосНОУ" (далее просто "вебинар") необходимо использовать интернет – браузер, поддерживающий работу Adobe Flash Player (далее, просто "браузер").

1.1. Основные функции "Вебинара РосНОУ"

Основные функции вебинара обеспечивают пользователям (участникам) возможность выполнять одну из двух ролей: преподавателя или студента.

Проведение учебных мероприятий с использованием вебинара использует метафору "аудитории" как числового идентификатора (1-12), позволяющего однозначно связывать участников при выполнении процедуры "подключения" в соответствии со своей ролью:

- руководителя вебинара (преподаватель, проводящий плановое занятие в соответствии расписанием;
- участники (студенты ИДО РосНОУ).

Этот идентификатор соответствует понятию традиционной аудитории в традиционном расписании занятий и определяется специалистами УМУ в установленном порядке.

Для подключения к вебинару необходимо зайти на стартовую страницу (см рис 1) по адресу сервера: vks-ido.rosnou.ru

| РОССИЙСКИЙ<br>НОВЫЙ<br>УНИВЕРСИТЕТ<br>АНО ВО РосНОУ | ИНСТИТУТ<br>ДИСТАНЦИОННОГО<br>ОБУЧЕНИЯ | КОНФЕРЕНЦИИ<br>ТРАНСЛЯЦИИ<br>ВЕБИНАРЫ |
|-----------------------------------------------------|----------------------------------------|---------------------------------------|
| Вебинар в учебно                                    | м процессе ИДО (версия 2.2.5)          |                                       |
|                                                     |                                        |                                       |
| Преподаватель                                       |                                        | Инструкция оператору                  |
| Студенты в классе                                   | ТЦД (коллективное участие в вебина     | ре) Инструкция методисту              |
| Студент с индивид                                   | уальным подключением к вебинару        | Инструкция студенту                   |
| Трансляция                                          |                                        | Инструкция для трансляции             |
|                                                     |                                        |                                       |

Рис 1 Стартовая страница вебинара

При клике мышью на подходящую кнопку на стартовой странице система открывает страницу для регистрации (входа в вебинар) с соответствующей ролью:

- Как преподаватель (см. рис 2);
- Как класс ПДО с группой студентов (см. рис 4);
- Как студент с индивидуальным подключением к вебинару (см. рис 6);

• Подключение в режиме трансляции (см. рис 8). Эта форма участия в вебинаре может использоваться как для группы студентов в классе ПДО, так для индивидуального студента.

Примечание: Справа от каждой из кнопок размещены ссылки на скачивание соответствующей инструкции без каких-либо ограничений.

1.1.1. Вход на "Рабочее место преподавателя"

| РОССИЙСКИЙ<br>НОВЫЙ<br>УНИВЕРСИТЕТ<br>АНО ВО РосНОУ | ИНСТИТУТ<br>ДИСТАНЦИОННОГО<br>ОБУЧЕНИЯ | КОНФЕРЕНЦИИ<br>ТРАНСЛЯЦИИ<br>ВЕБИНАРЫ |
|-----------------------------------------------------|----------------------------------------|---------------------------------------|
| Пр                                                  | еподаватель                            |                                       |
| Выбор аудитории для вебинара:                       | a15 V                                  | 6                                     |
| Ввод фамилии преподавателя:<br>Пинкод:              |                                        |                                       |
|                                                     | Подключиться                           |                                       |

Рис 2 Регистрация преподавателя

При корректной регистрации преподавателя система открывает страницу "Рабочее место преподавателя" (см. рис 3), описанное более детально в разделе 2.

| аз<br>Микр<br>Видео. (Вкл/Выкл)<br>Автоподка. Озл.<br>Запись (Старт)<br>Презентация (Старт)<br>Сейчас в конференции<br>аб. Б.Литайск<br>аб. Блиелр<br>аб. Балелник<br>аб. Разникр<br>аб. Балелник<br>аб. Разникр<br>аб. Балелникр<br>аб. Балелникр<br>аб. Балелникр<br>аб. Балелникр<br>аб. Валелникр<br>аб. Балелникр<br>аб. Баленникр<br>аб. Балелникр<br>аб. Балелникр | Ayoumquar. as herro M<br>as bas years<br>as with the second second se | а5. Грозный<br>3 Звук<br>а5. Владимир<br>3 Звук<br>а5. Оренбург<br>3 Звук | Сбновить |
|----------------------------------------------------------------------------------------------------|----------------------------------------------------------------------------------------------------|---------------------------------------------------------------------------|----------|
|                                                                                                    |                                                                                                    | ·                                                                         |          |
|                                                                                                    |                                                                                                    | Отправить и                                                               | Выход    |

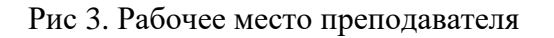

1.1.2. Вход на "Рабочее место группы студентов в классе ТЦД"

| РОССИЙСКИЙ<br>НОВЫЙ<br>УНИВЕРСИТЕТ<br>АНО ВО РосНОУ                     | ИНСТИТУТ<br>ДИСТАНЦИОННОГО<br>ОБУЧЕНИЯ                                  | КОНФЕРЕНЦИИ<br>ТРАНСЛЯЦИИ<br>ВЕБИНАРЫ |
|-------------------------------------------------------------------------|-------------------------------------------------------------------------|---------------------------------------|
| Группа сту,                                                             | дентов в классе ТЦД                                                     |                                       |
| Выбор аудитории для вебинара:<br>Выбор ТЦД для вебинара:<br>Пинкод:     | а15 •<br>а15_Участник_1 •                                               |                                       |
|                                                                         | Тодключиться                                                            |                                       |
| ()<br>Данный вид подключения к вебина<br>Допускается только одно подклю | ару используется только в классах<br>чение из данного ТЦД к данной ауди | ТЦД.<br>ітории.                       |

Рис 4. Регистрация класса ПДО с группой студентов

При корректной регистрации система открывает страницу "Рабочее место группы студентов в классе ТЦД" (см. рис 5).

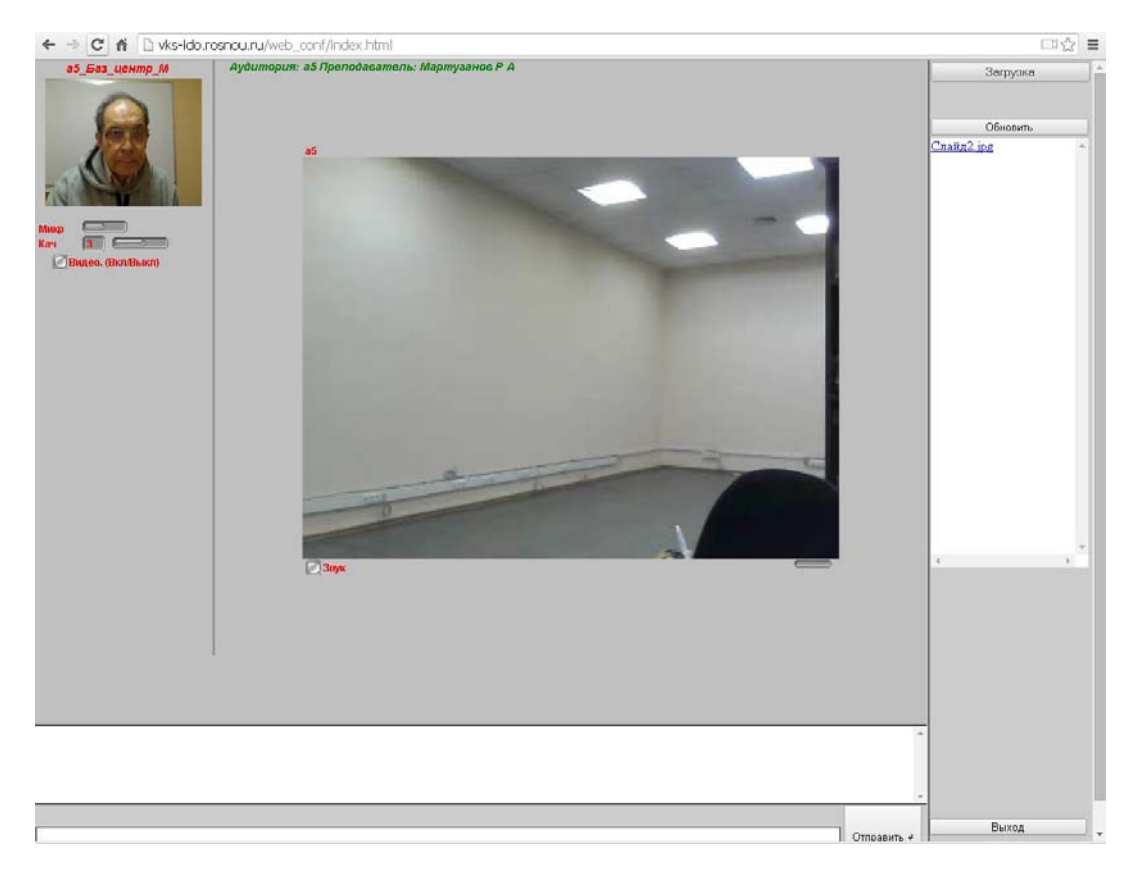

Рис 5. Рабочее место группы студентов в классе ТЦД

1.1.3. Вход на "Рабочее место студента с индивидуальным подключением к вебинару"

| РОССИЙСКИЙ<br>НОВЫЙ<br>УНИВЕРСИТЕТ<br>АНО ВО РосНОУ                                                     | ИНСТИТУТ<br>ДИСТАНЦИОННОГО<br>ОБУЧЕНИЯ                                                                    | КОНФЕРЕНЦИИ<br>ТРАНСЛЯЦИИ<br>ВЕБИНАРЫ |
|----------------------------------------------------------------------------------------------------|----------------------------------------------------------------------------------------------------|---------------------------------------|
| Студент с индивидуал                                                                                    | ьным подключением к вебин                                                                                 | ару                                   |
| Выбор аудитории для вебинара:<br>Выбор ТЦД для вебинара:                                                | аБ •<br>а5_Баз_центр_М •                                                                                  |                                       |
|                                                                                                    | Подключиться                                                                                              |                                       |
| ()<br>Данный вид подключения к вебин<br>использующим домашний интерн<br>неограниченное число подключен. | ару рекомендуется активным стуб<br>іет для участия в учебном процесс<br>ий такого вида к любой из аудитор | ентам,<br>е. Допускается<br>ий.       |

Рис 6. Регистрация студента с индивидуальным подключением к вебинару

При корректной регистрации система открывает страницу "Рабочее место студента с индивидуальным подключением к вебинару" (см. рис 7).

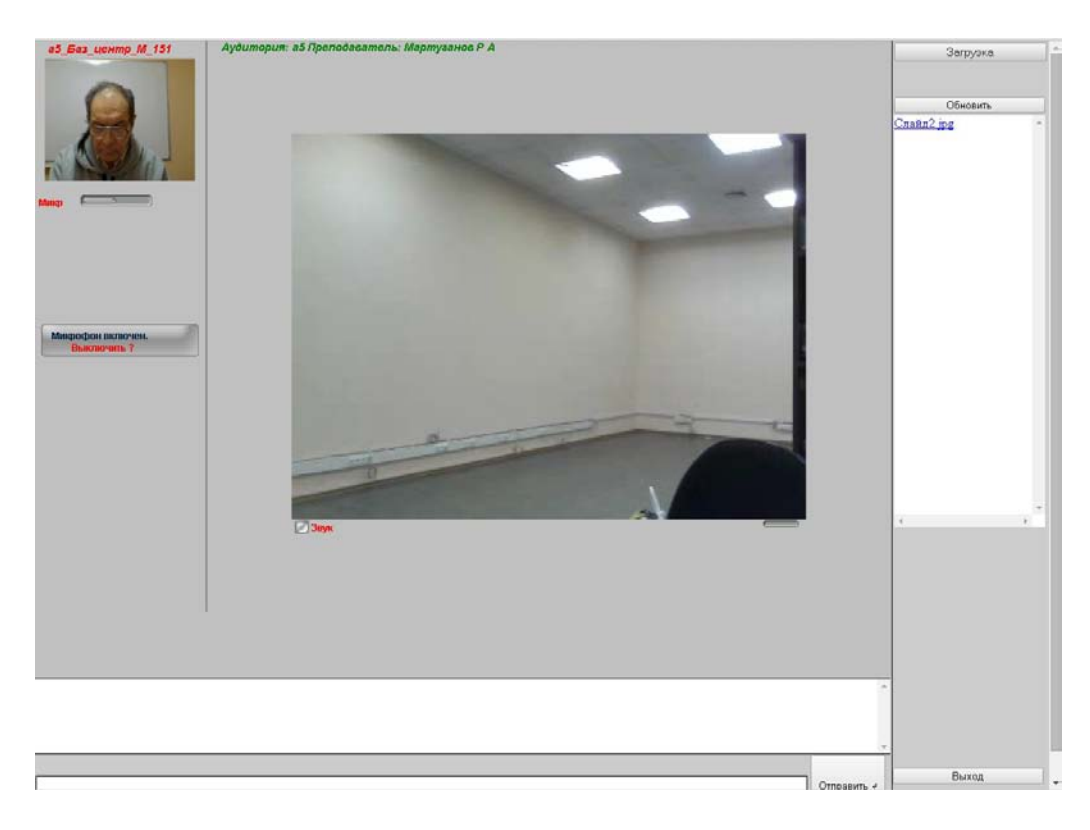

Рис 7. Рабочее место студента с индивидуальным подключением к вебинару

1.1.4. Вход на страницу "Видеотрансляция вебинара"

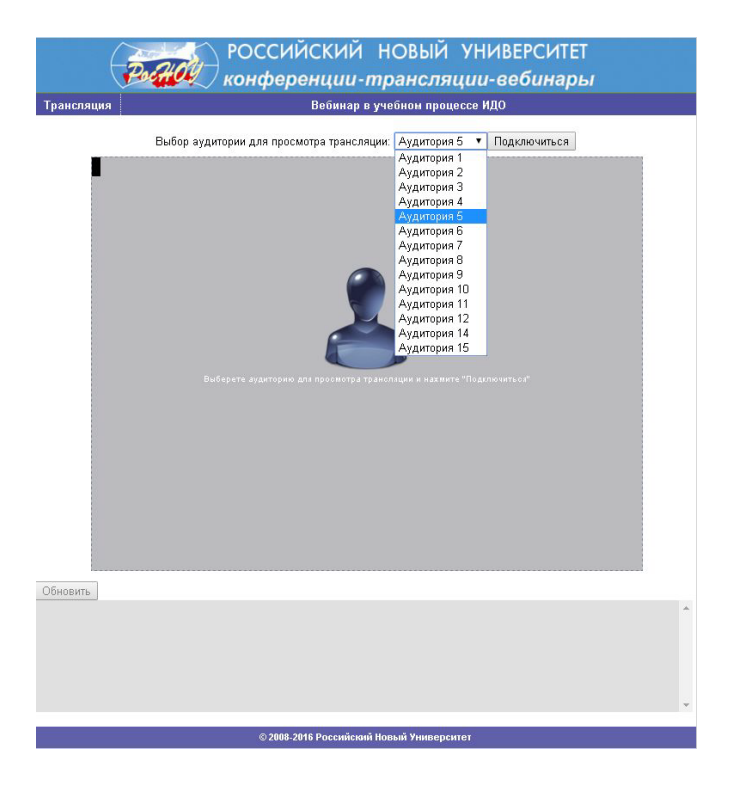

Рис 8. Регистрация подключения в режиме трансляции

При корректной регистрации система открывает страницу "Видеотрансляция вебинара" (см. рис 9).

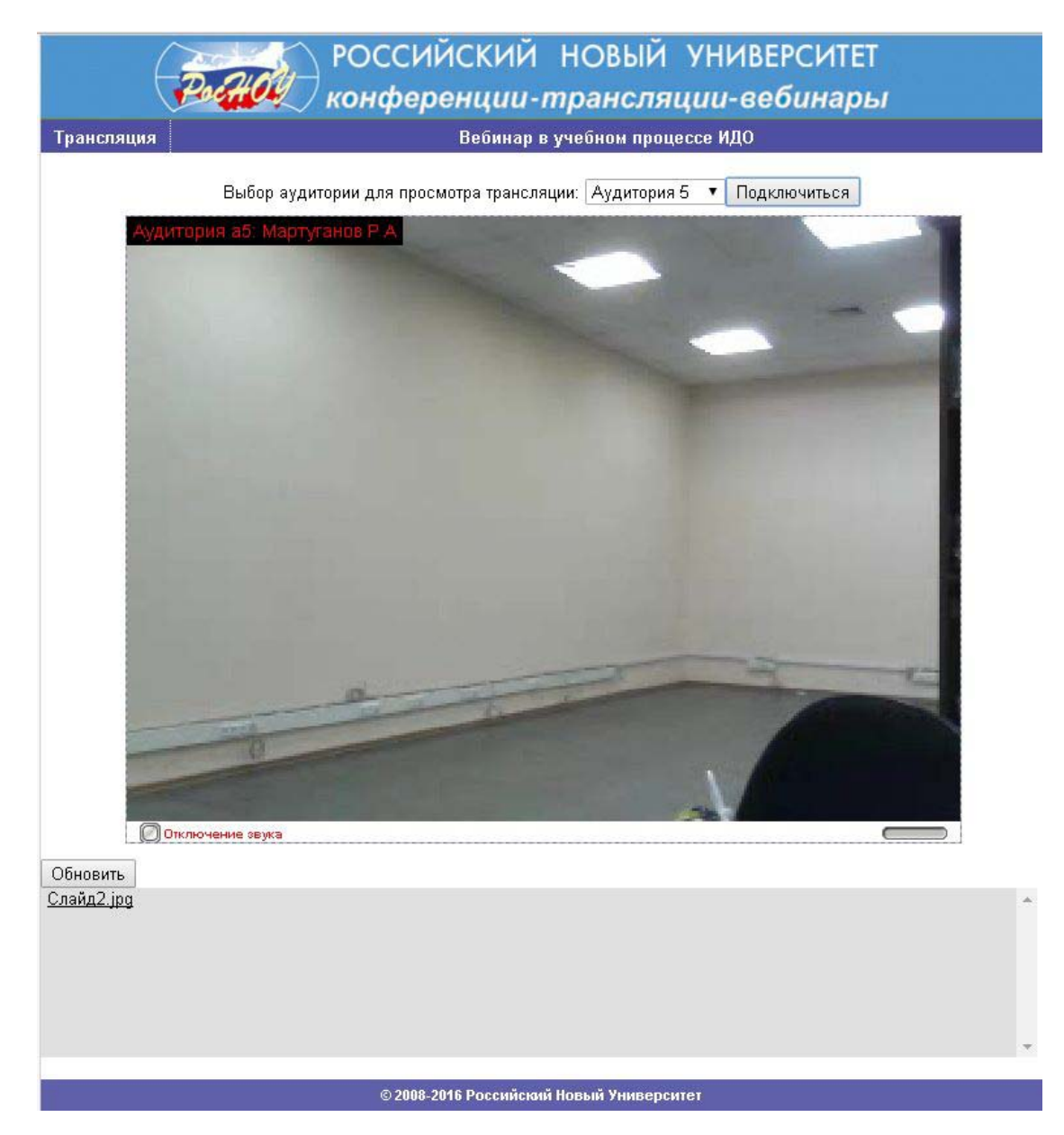

Рис 9. Видео-трансляция вебинара

1.2. Вспомогательные функции "Вебинара РосНОУ"

В данной версии вебинара имеются две вспомогательные функции:

- Мониторинг активных вебинаров (используется как контрольная функция для специалистов учебного управления);
- Управление активными вебинарами используется дежурным по студии ВКС для аудио-видео контроля хода вебинаров и выполнения переключения режима (on/off) записи видеопотока.

1.2.1. Мониторинг активных вебинаров

Для включения мониторинга активных вебинаров в адресной строке браузера ввести адрес сервера: vks-ido.rosnou.ru/control.

Система откроет страницу регистрации "Администратора" (см, рис 10).

| РОССИЙСКИЙ НОВЫЙ УНИВЕРСИТЕТ<br>Российский новый университет<br>конференции-трансляции-вебинары |                                                           |  |  |
|-------------------------------------------------------------------------------------------------|-----------------------------------------------------------|--|--|
| Администратор                                                                                   | Вебинар: Контрольная панель                               |  |  |
|                                                                                                 | Авторизация<br>Имя:<br>Пароль:<br>Пинкод:<br>Подключиться |  |  |
|                                                                                                 | © 2006-2010 Россяйский Новый Университет                  |  |  |

Рис 10. Страница регистрации "Администратора"

При корректной регистрации система открывает контрольную панель "Администратора" (см. рис 11), не требующую дополнительного описания.

| Pocho                                                                                                    | РОССИЙСКИЙ                                | НОВЫЙ<br>трансля | УНИВЕР<br>ини-веб | СИТЕТ<br>Инары |  |  |
|----------------------------------------------------------------------------------------------------|-------------------------------------------|------------------|-------------------|----------------|--|--|
| Администратор                                                                                                    | Администратор Вебинар: Контрольная панель |                  |                   |                |  |  |
| 65 / Мартутанов Р А /<br>Собрание и собрание и соб<br>Собрание и собрание и собрание и собрание и собрание и собрание и собрание и собрание и собрание и собрание и собрание и собрание и собрание и собрание и собрание и собрание и собрание и собрание и собрание и собрание и собрание и собрание и собрание и собрание и собрание и собрание и собрание и с<br>Собрание и собрание и собрание и собрание и собрание и собрание и собрание и собрание и собрание и собрание и собрание и собрание и собрание и собрание и собрание и собрание и собрание и собрание и собрание и собрание и собрание и собр |                                           |                  |                   |                |  |  |
|                                                                                                    |                                           |                  |                   |                |  |  |
|                                                                                                    |                                           |                  |                   |                |  |  |
| Выход                                                                                                    |                                           |                  |                   |                |  |  |
| © 2006.2010 Российский Новый Университет                                                                                                    |                                           |                  |                   |                |  |  |

Рис. 11. Контрольная панель "Администратор"

1.2.2. Управление активными вебинарами

Для включения панели управления активными вебинарами в адресной строке браузера ввести адрес сервера: vks-ido.rosnou.ru/tech. Система откроет страницу регистрации "техника" (см, рис 12).

| г страницу | регистрации "техника" (см, рис 12).      |
|------------|------------------------------------------|
| Parti      | 灯 конференции-трансляции-вебинары        |
| Техник     | Вебинар: Контрольная панель              |
|            |                                          |
|            |                                          |
|            |                                          |
|            |                                          |
|            |                                          |
|            | ,,                                       |
|            | Авторизация                              |
|            |                                          |
|            | Пинкод                                   |
|            |                                          |
|            | Подключиться                             |
|            | ii                                       |
|            |                                          |
|            |                                          |
|            |                                          |
|            |                                          |
|            |                                          |
|            |                                          |
|            |                                          |
|            |                                          |
|            |                                          |
|            |                                          |
|            | © 2006-2010 Российский Новый Университет |

Рис. 12. Страница регистрации "техника"

При корректной регистрации система открывает контрольную панель "Техника" (см. рис 13), не требующую дополнительного описания

| РОССИЙСКИЙ НОВЫЙ УНИВЕРСИТЕТ                                                     |          |                    |  |  |  |
|----------------------------------------------------------------------------------|----------|--------------------|--|--|--|
| Техник                                                                           | Вебинар: | Контрольная панель |  |  |  |
| aš / Mapyrance P.A /<br>R<br>Payson Bagon, B / B<br>Bagon, B / B<br>Bagon, B / B |          |                    |  |  |  |
|                                                                                  |          |                    |  |  |  |
|                                                                                  |          |                    |  |  |  |
| Ір адреса подключенных Начать запись в файл<br>Выхол                             |          |                    |  |  |  |
| Ф 2006-2010 Российский Ниверситет                                                |          |                    |  |  |  |

Рис. 13. Контрольная панель "Техника"

.

- 2. Функции рабочего места преподавателя
- 2.1. Для обеспечения коммуникаций со студентами преподаватель имеет следующие возможности:
- Аудио-видео-поток с рабочего места преподавателя создает эффект непосредственного общения (на экране могут быть размещены до 12 окон с классами в ТЦД);
- "Чат" позволяет двусторонний обмен текстовыми сообщениями, в которых могут быть ссылки на WEB-серверы;
- Обмен файлами позволяет выполнять двухстороннюю пересылку широкого перечня форматов файлов, включая архивы и файлы MS Office. Клик по кнопке " Загрузка" открывает окно проводника Windows для выбора пересылаемого файла;
- Возможна демонстрация презентаций. Клик по кнопке "Презентация" открывает окно проводника Windows для выбора файла с презентацией;
- Запись видео-файлов для временного размещения в системном хранилище с возможностью просмотра их у себя дома (например, для лиц не участвовавших в вебинаре). Клик по кнопке "Запись" переключает режимы on/off.

| а5 Важная новость о близости Нового года и сессии III | ^           |
|-------------------------------------------------------|-------------|
|                                                       |             |
|                                                       | ~           |
| Прошу прокомментировать!                              | Отправить и |

 Загрузка

 Обновить

 Слайд2. јрз

 Очистка

Рис. 14. Область "Чата"

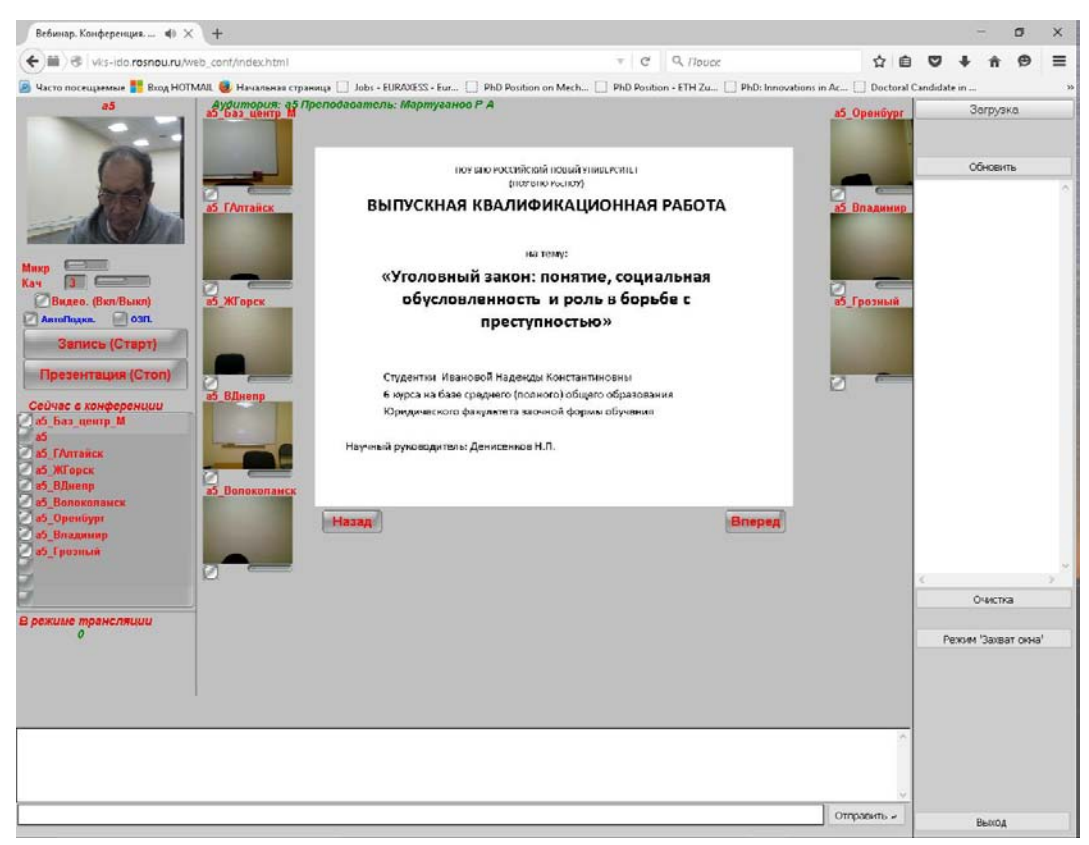

Рис. 16. Демонстрация презентаций

2.2, Для обеспечения управления процессом коммуникаций дежурный может использовать:

- Элементы включения-выключения и регулировки силы звука от участников вебинара;
- Элементы включения-выключения видео (техническая пауза);
- Настройка силы звука от микрофона;
- Настройка качества видео-потока.

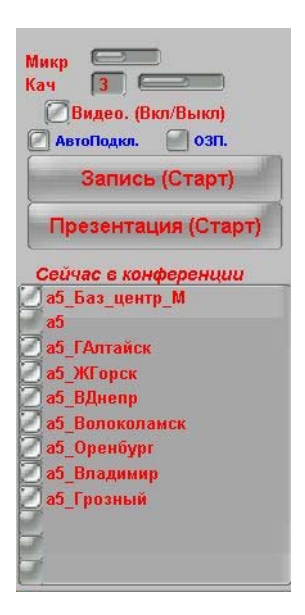

Рис 17 Управление аудио-видео потоками

- 3. Общие замечания по подключению к вебинару преподавателя
- 3.1. Учетные данные для регистрации пользователей вебинаров формируются администратором ВКС и передаются в ТДЦ и хранятся на рабочем месте дежурного по студии ВКС как документ ограниченного распространения.

3.2. Для окончания вебинара (смена преподавателя или окончание работ на данной ПЭВМ) – нужно обязательно закрыть браузер "крестом", чтобы в явной форме "закрыть" подключение к серверу из данной "Аудитории".

3.3. При первом запуске Flash-плеера в зависимости от браузера появится системное сообщение с просьбой разрешить подключение WEB-камеры и микрофона (в связи с соглашением о приватности). Необходимо дать такое разрешение и, затем, сразу же, зафиксировать это разрешение установкой "флажка" на сервисной панели "Flash-плеера" (см. рис. 18).

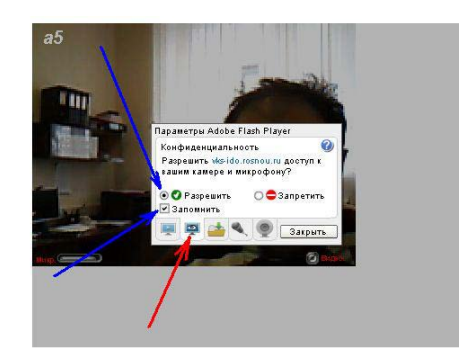

Рис. 18. Разрешить включение камеры и микрофона и запомнить это разрешение

3.4. Целесообразно разрешить использовать без ограничений дисковую память компьютера для хранения информации, используемой Flash-плеером при работе данного приложения.

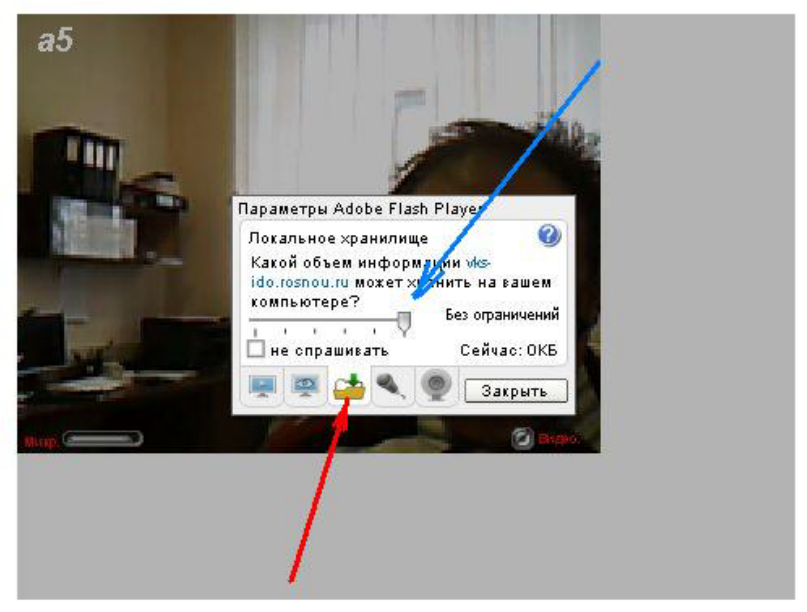

Рис. 19

3.5. Перед допуском преподавателя к рабочему месту необходимо подстроить микрофон. Это удобно сделать через контекстное меню "Flash-плеера" (см. рис 20).

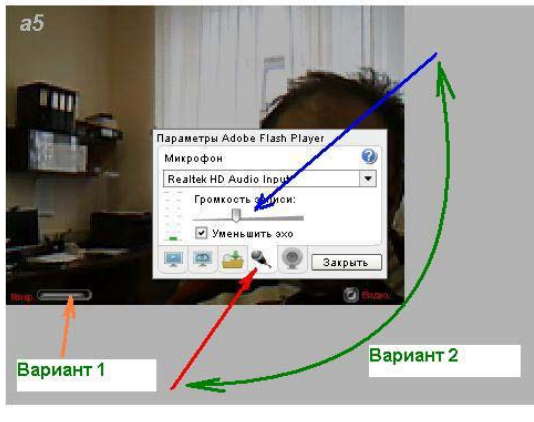

Рис. 20

4. Подготовка презентаций к использованию в вебинаре

Для использования презентаций в вебинаре необходимо выполнить приведение этой презентации к специальному формату. Ниже приведена последовательность операций по созданию такого файла.

4.1. Сохранение презентации как серии изображений

Открыть презентацию с помощью MS PowerPoint и сохранить ее как изображение в формате .jpeg (см. рис 21).

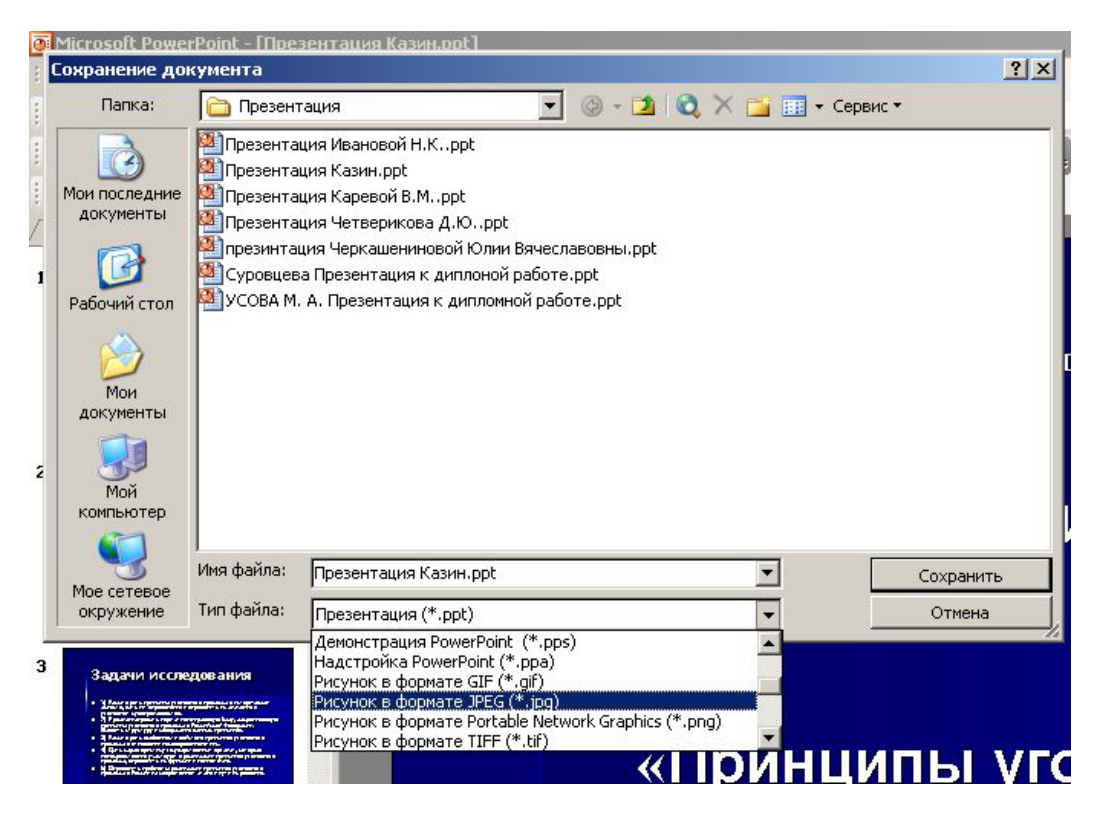

Рис. 21. Сохранить презентацию как изображение

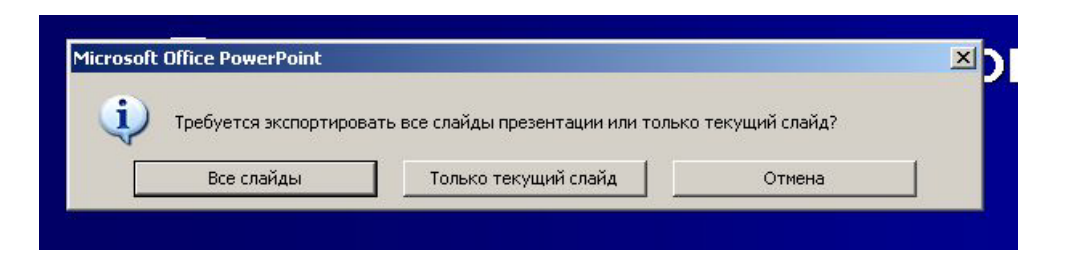

Рис. 22. Указать, что нужно экспортировать "ВСЕ СЛАЙДЫ"

15

| soft Office PowerPoint                       |                                                                         |                               |
|----------------------------------------------|-------------------------------------------------------------------------|-------------------------------|
| 2 No.                                        |                                                                         |                               |
| <ol> <li>Каждый слайд презентации</li> </ol> | сохранен в отдельном файле в папке С:\_а_\X\Конвертер презентаций\Презе | нтация\Презентация Казин.jpg. |
| Каждый слайд презентации                     | сохранен в отдельном файле в папке С:\_a_\X\Конвертер презентаций\Презе | нтация\Презентация Казин.jpg. |

Рис. 23 . Это сообщение информирует о месте сохранения серии изображений

| райл Правка Вид    | , Избранное Сервис      | Справка                                                                                                    |                          |                                                                                                    |                        |                         |
|--------------------|-------------------------|----------------------------------------------------------------------------------------------------|--------------------------|----------------------------------------------------------------------------------------------------|------------------------|-------------------------|
| 🔵 Назад 👻 🕥 -      | 🦻 🔎 Поиск 🞼             | 👌 Папки 🛛 🕼 🎲                                                                                                    | × 9 🗉 ·                  |                                                                                                    |                        |                         |
| дрес: 🛅 С:\_а_\Х\К | онвертер презентаций\Пр | резентация\Презентация                                                                                                    | я Казин                  |                                                                                                    |                        |                         |
|                    |                         | Advanced as relationship for the second second | Bagares econogosases<br> | Tasare objasson<br>Angele and an angele and angele and<br>Angele angele angele | Activantumaces padersu | Падеода итоги, отнетин: |
| Thumbs.db          | Слайд1. JPG             | Спайд2. 1РС                                                                                                    | СлайдЗ. IPG              | Слайд4.ЈРС                                                                                                    | Слайд5.ЈРС             | Слайдб.JPG              |

Рис. 24. Так выглядит папка с сохраненными изображениями слайдов презентации

## 4.2. Конвертация серии изображений в файл презентации для использования в веб-конференции

Конвертация серии изображений в файл презентации выполняется с использованием специальной программ ConvPresentation.exe. После запуска этой программы получаем предупреждающее сообщение (см. рис 25). Нажимаем "ОК" и получаем панель для выбора места расположения ранее подготовленной серии изображений слайдов презентации (см. рис 26)

| <b>Щ</b> Про | грамма конвертации презентаций.                                          |                            |
|--------------|--------------------------------------------------------------------------|----------------------------|
| Вн           | имание!                                                                  |                            |
| Дс           | Перед началом конвертации сохрание<br>в виде JPEG кадров. Затем выберите | презентацию<br>первый кадр |
|              | презентации.                                                             |                            |
|              | ОК.                                                                      |                            |

Рис.25

| 💐 Программа конв | ертации презентаций.       | -0× |
|------------------|----------------------------|-----|
| Имя итогового фа | айла <mark>Out.jppt</mark> |     |
| Добавлен кадр    |                            |     |
| Всего кадров     |                            |     |
|                  | Открыть презентацию        |     |

Рис. 26

С помощью кнопки "Открыть презентацию" на рабочем месте преподавателя находим место места расположения ранее подготовленной серии изображений слайдов презентации (см. рис 27) и мышкой выделяем первое изображение (с номером 1) и нажимаем "ОК"

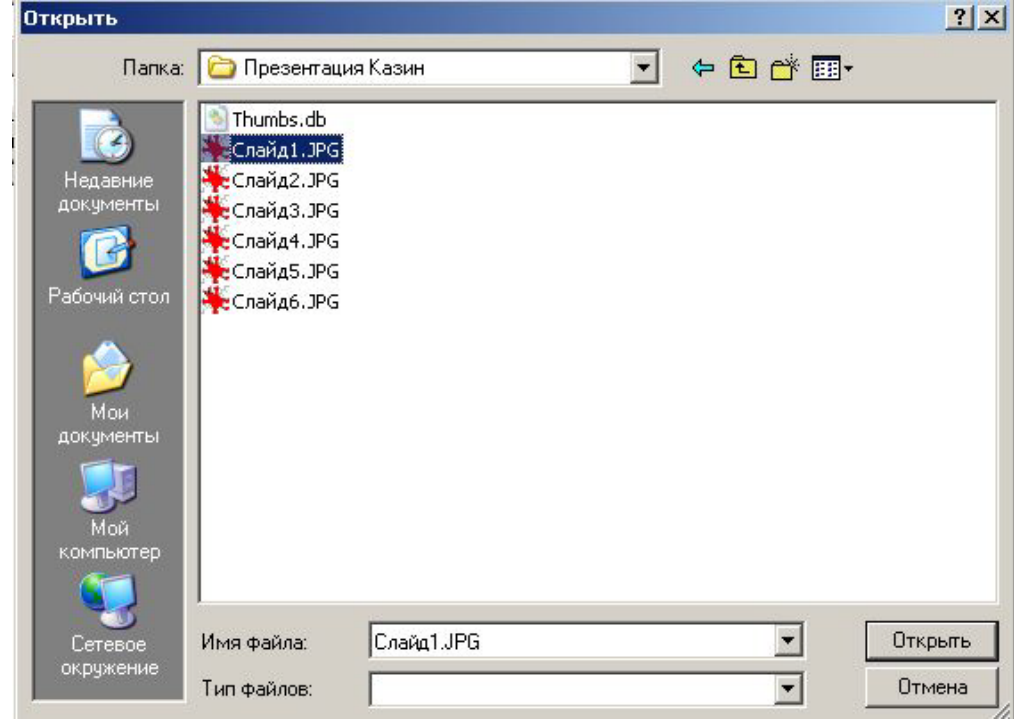

Рис 27

| Имя итогового файл    | ia Out.jppt                |                  |
|-----------------------|----------------------------|------------------|
|                       |                            |                  |
| обавлен кадр (С:\_а_) | \X\Конвертер презентаций\П | резентация\Презе |

Рис 28. Это сообщение указывает на успешное создание файла с презентацией, готового для использования в вебинаре

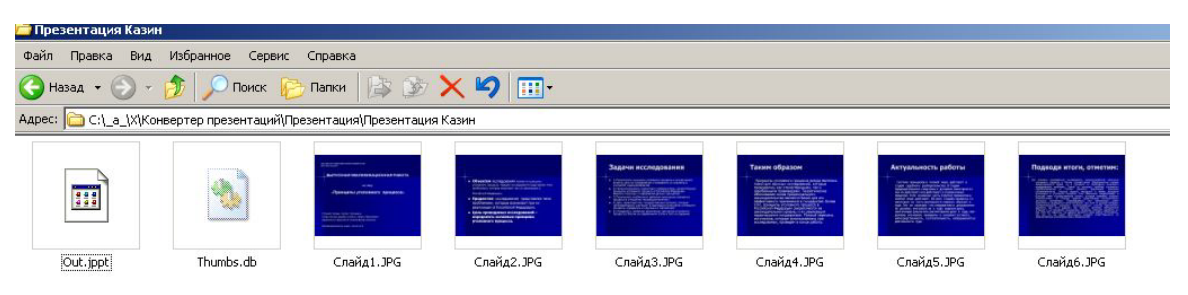

Рис 29. Мы видим место расположения итогового файла с презентацией

Этот файл используется по усмотрению преподавателя. Он может остаться с условным именем, а может быть переименован. В случае переименования необходимо сохранить расширение этого файла (.jout)

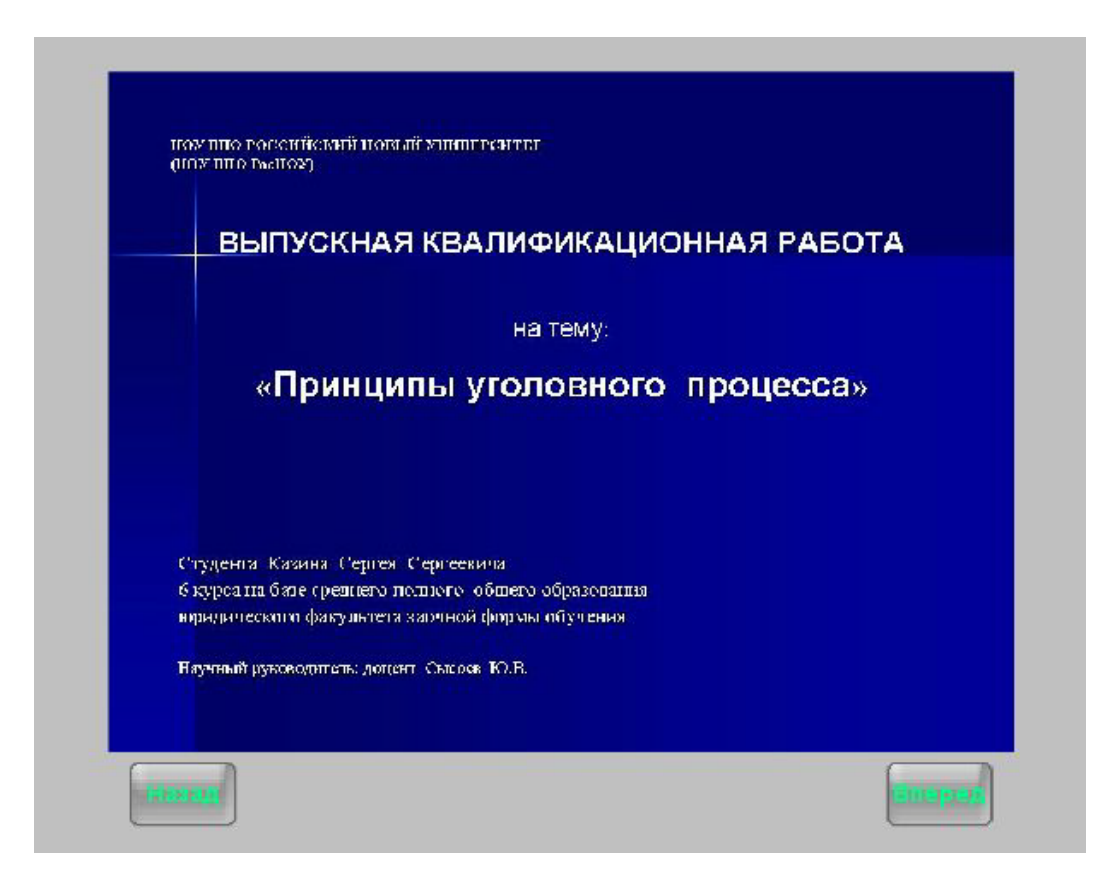

Рис 30. Так выглядит презентация при отображении на рабочем столе преподавателя